This document is written by Eric Sloof www.ntpro.nl. Warning: As ever my documents are released as is and without warranty

## Cold Cloning and the Converter Boot CD

The first thing to have to do is buy the enterprise license witch contains the VMware Converter Boot CD. After that I connected the ISO image to a virtual machine to make the screen dump process a little bit easier. Then you can power up your physical machine with the CD who will boot automatically, after a while you are presented with a Windows PE screen. Then you are asked to provide an IP address for the temporarily Windows PE host so you can send the image of your physical machine to another place on the network.

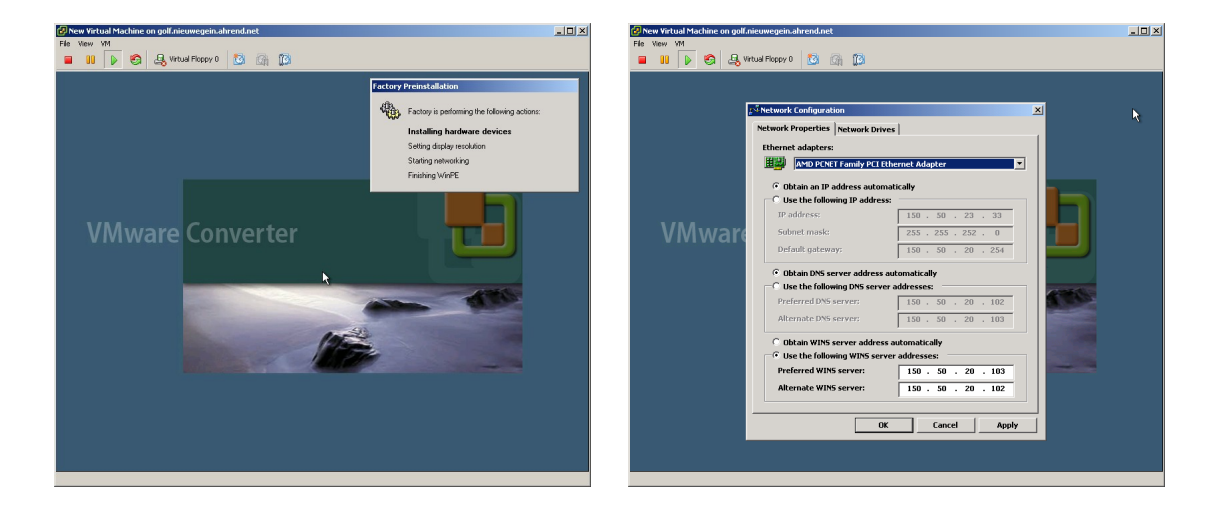

After you click on the "OK" button the VMware Converter will start (on Windows PE) and your can start with Importing your physical machine. Just hit the "Import Machine" button and you will see the wizard.

| New Virtual Machine on golf.ni | euwegein.ahrei   | nd.net       |                                |                        |                        |          |          | 🛃 New Virtual Machine | on golf.nieuwegein.ahre | nd.net       |                     |                     |                |          |          |
|--------------------------------|------------------|--------------|--------------------------------|------------------------|------------------------|----------|----------|-----------------------|-------------------------|--------------|---------------------|---------------------|----------------|----------|----------|
| File View VM                   |                  |              |                                |                        |                        |          |          | File View VM          |                         |              |                     |                     |                |          |          |
| 🗧 🔢 🕨 🧐 🚑 Vet                  | ual Floppy 0     | 3 🗿 🔯        |                                |                        |                        |          |          | 🔳 🕕 🕨 🧐               | A Virtual Floppy 0      | 🗿 🗿 🔯        |                     |                     |                |          |          |
| 🚼 VMware Converter             |                  |              |                                |                        |                        |          | _@×      | 👯 VMware Converter    |                         |              |                     |                     |                |          | _ 8 ×    |
| File Edit View Task Admin      | nistration Hel   | Р            |                                |                        |                        |          |          | File Edit View Task   | k Administration Hel    | lp           |                     |                     |                |          |          |
| 🕼 Import Machine 🛛 🔘           | *                | Filter By:   | <no filter=""></no>            | -                      |                        |          |          | 🕼 Import Machine      | 00 *                    | Filter By:   | <no filter=""></no> |                     |                |          |          |
| ID Description                 | Source           | Destination  | Progress                       | Status                 | Start Time             | End Time |          | ID Description        | Source                  | Destination  | Progress            | Status              | Start Time     | End Time |          |
|                                |                  |              |                                |                        |                        |          |          | VP                    | Mware Converter Impor   | t Wizard     |                     |                     |                |          |          |
|                                |                  |              |                                |                        |                        |          |          |                       |                         |              |                     |                     |                |          |          |
|                                |                  |              |                                |                        |                        |          |          |                       |                         | Welco        | me to the           | Bootable \          | /Mwore         |          |          |
|                                |                  | Ib           | la Taaka                       | 1                      |                        |          |          |                       |                         | Conve        | rter Impor          | t Wizard            | in the c       |          |          |
|                                |                  | U            | 10 1 4515                      | 3                      |                        |          |          |                       |                         |              |                     |                     |                |          |          |
|                                |                  |              |                                |                        |                        |          |          |                       |                         | This wizer   | d will step you th  | rough the process   | of importing   |          |          |
|                                |                  |              |                                |                        |                        |          |          |                       |                         | this local n | nachine into any    | type of VMware v    | itual machine. |          |          |
|                                |                  |              |                                |                        |                        |          |          |                       |                         | virtual mac  | chine.              | d directly into the | newly created  |          |          |
|                                |                  |              |                                |                        |                        |          | -        |                       |                         |              |                     |                     |                |          | <b>_</b> |
|                                |                  |              |                                |                        |                        |          |          |                       | VMware Converte         | er           |                     |                     |                |          |          |
| Wel                            | come to VM       | Aware Conv   | verter                         |                        |                        |          |          |                       |                         |              |                     |                     |                |          |          |
|                                |                  |              |                                |                        |                        |          |          |                       |                         |              |                     |                     |                |          |          |
|                                |                  |              |                                |                        | a langed as a shire of |          |          |                       |                         |              |                     |                     |                |          |          |
|                                | into into        | new VMware v | er allows you<br>irtual machin | i to import thi<br>ie. | s local machine        |          |          |                       |                         |              |                     |                     |                |          |          |
|                                | _                |              |                                |                        |                        |          |          |                       | 100                     |              |                     |                     |                |          |          |
| Ma                             | shine            |              |                                |                        |                        |          |          |                       | 1 See                   |              |                     |                     |                |          |          |
|                                |                  |              |                                |                        |                        |          |          |                       |                         |              |                     |                     |                |          |          |
|                                |                  |              |                                |                        |                        |          | _        |                       |                         |              |                     | Nexts               | D. Cer         | voil 1   | _        |
|                                |                  |              |                                |                        |                        |          |          |                       |                         |              |                     |                     | M              |          |          |
| (uma                           | ot IR Configural | ion: Netu    | ork ir conne                   | ctad                   |                        |          |          |                       | Current IR Configura    | tion: Net    | work ir copper      | ted                 |                |          |          |
| Curre                          | ik ir colligurai | ion. Hetw    | Contra Connes                  |                        |                        | 13       | -1       |                       | concisc IP Conligura    | uon. neu     | HOLE IN COMINE      |                     |                |          | -        |
| <b>N</b>                       |                  |              |                                |                        |                        |          | <u> </u> | •                     |                         |              |                     |                     | ]              |          | <u> </u> |
| -                              |                  |              |                                |                        |                        |          |          |                       |                         |              |                     |                     |                |          |          |
|                                |                  |              |                                |                        |                        |          |          |                       |                         |              |                     |                     |                |          |          |

This document is written by Eric Sloof www.ntpro.nl. Warning: As ever my documents are released as is and without warranty

| File Verer Mit<br>■ 11                                                                                                    | _@×   |  |  |  |  |  |  |  |
|----------------------------------------------------------------------------------------------------|-------|--|--|--|--|--|--|--|
| III      Construct     Interface     Interface     In      | X     |  |  |  |  |  |  |  |
| If Where Converter         If Where Converter           If and the Converter         If and the Converter           If and the Converter         If and the Converter           If and the Converter         If and the Converter           If and the Converter         If a dist five mark Administration Help           If and the Converter         If a dist five mark Administration Help           If a dist five mark Administration Help         If a dist five mark Administration Help           If a dist five mark Administration Help         If a dist five mark Administration Help           If a dist five mark Administration Help         If a dist five mark Administration Help                                                                                                    | _ 8 × |  |  |  |  |  |  |  |
| File GR View Task Administration Help File GR View Task Administration Help File GR View Task Administration |       |  |  |  |  |  |  |  |
| Simport Machine O C S File By (No File ) S File By (No File ) S File By  |       |  |  |  |  |  |  |  |
|                                                                                                    |       |  |  |  |  |  |  |  |
| ID Description Source Destination Progress Status Start Time End Time ID Description Source Destination Progress Status Start Time End Time                                                                                                    |       |  |  |  |  |  |  |  |
| VMware Converter Import Wizard Williams Converter Import Wizard                                                                                                    |       |  |  |  |  |  |  |  |
| Source Data Pingane for inport Pingane for inport P | L3    |  |  |  |  |  |  |  |
| Step 1: Source       Source 2: Destination         Step 2: Destination       Step 2: Destination         Step 1: Source       Step 1: Source         Step 1: Source       Step 1: Source         Step 1: Source       Source         Step 1: Source       Source         Step 1: Source       Source <th></th>                                                                                                    |       |  |  |  |  |  |  |  |
| Cancel                                                                                                    |       |  |  |  |  |  |  |  |
| Current IP Configuration: Network is connected                                                                                                    |       |  |  |  |  |  |  |  |

Hit the "Next" button and select the select the disk and sizes of your new virtual machine.

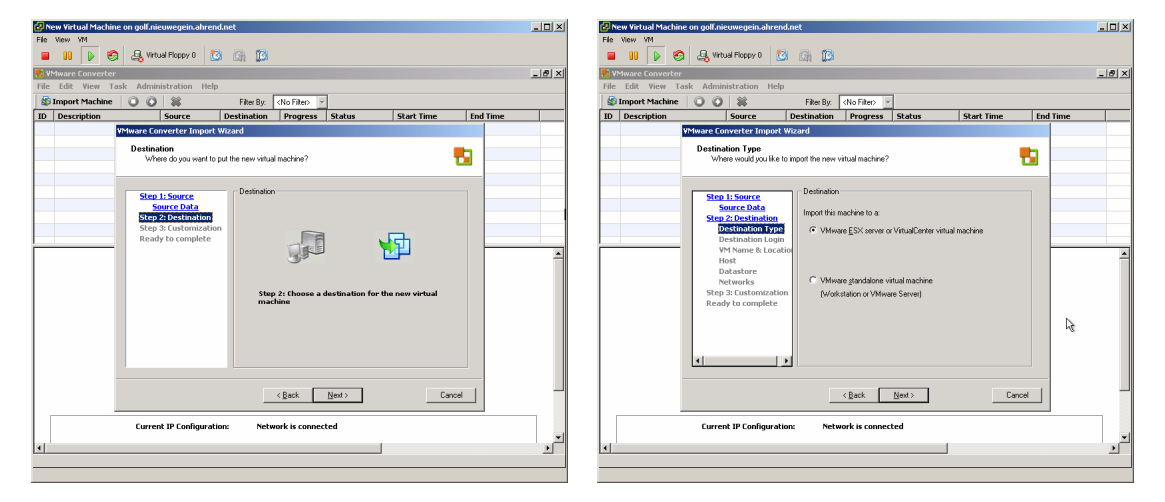

Select the destination where the copy of your physical machine is going to be build. This location can be an image or a new VM on a Virtual Center- or ESX server.

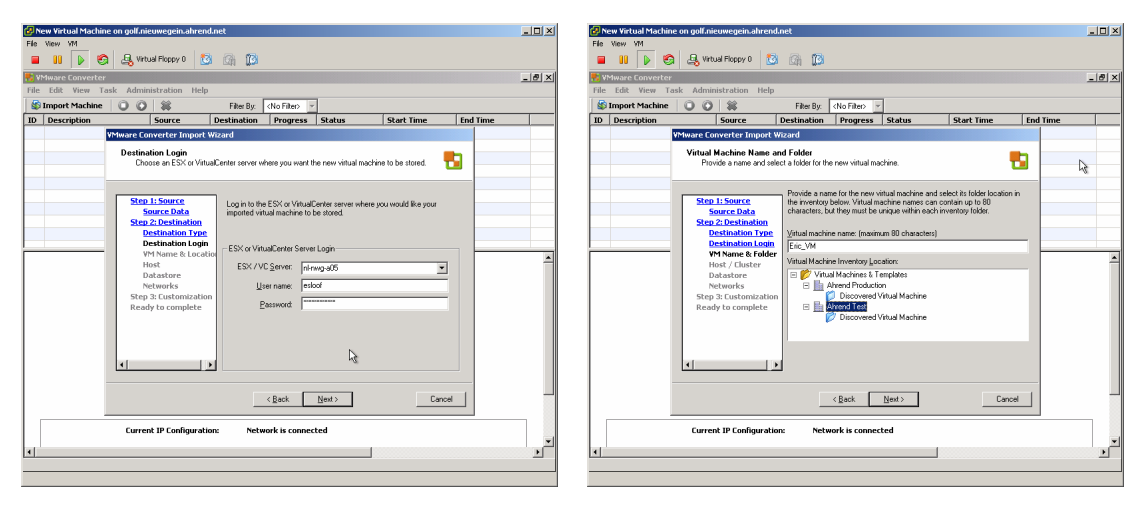

Fill in the name of your VC server and put in the right credentials, after that choose the location where your new VM is going to be placed.

This document is written by Eric Sloof www.ntpro.nl. Warning: As ever my documents are released as is and without warranty

| 🕑 New Yirtual Machine on golf.nieuwegein.ahrend.net                                                                                                    | E Skew Virtual Machine on golf.nieuwegein.ahrend.net                                                                                                    |     |
|----------------------------------------------------------------------------------------------------|----------------------------------------------------------------------------------------------------|-----|
| File New VM                                                                                                    | File View VM                                                                                                    |     |
| 📲 🔢 🕨 🧐 🚑 Vitual Floppy 0 🔯 🎧 👔                                                                                                    | 😑 💵 🕨 🧶 🤹 🤐 Vitual Roppy 0 🔯 🎧 👔                                                                                                    |     |
| 👯 VMware Converter                                                                                                    | Description of the second second seco | ð × |
| File Edit View Task Administration Help                                                                                                    | File Edit View Task Administration Help                                                                                                    |     |
| 🕼 Import Machine 🔘 🔘 🗱 Filter By: <no filter=""></no>                                                                                                    | Simport Machine 🔘 🚱 🗱 Filter By: 🔿 No Filter 💆                                                                                                    |     |
| ID Description Source Destination Progress Status Start Time End Time                                                                                                    | Time ID Description Source Destination Progress Status Start Time End Time                                                                                                    |     |
| VMware Converter Import Wizard                                                                                                    | VMware Converter Import Wizard                                                                                                    |     |
| Hest or Cluster Select the host, cluster or resource pool from which you woold like to run this virtual machine                                                                                                    | Datatore Datatore which detactore should be used for this virtual machine's files and data?                                                                                                    |     |
| Step 1, Source Data     Sales 19, how cluble or means pool while a host or cluble from each pool while a host or cluble from each pool while a host or cluble from the while machine.       Step 2, Destination Type One while a host or cluble from the while machine.       One while a host or cluble from the while machine.       Destination Type One while a host or cluble from the while machine.       Destination Type One while a host or cluble from the machine.       Destination Type One while a host or cluble from the machine.       Destination Type One while host or cluble from the machine.       Des | Step 1: Searce         Step 1: Searce         Step 2: Step 1: Searce         Step 2: Step 1: Searce         Step 2: Step 2:                                                                                                    | *   |
| <back next=""> Cancel</back>                                                                                                    | < Back Nest> Cancel                                                                                                    |     |
| Current IP Configuration: Network is connected                                                                                                    | Eurrent IP Configuration: Network is connected                                                                                                    | ×   |
|                                                                                                    |                                                                                                    |     |

Choose a host, cluster and resource pool for your new VM and select the storage.

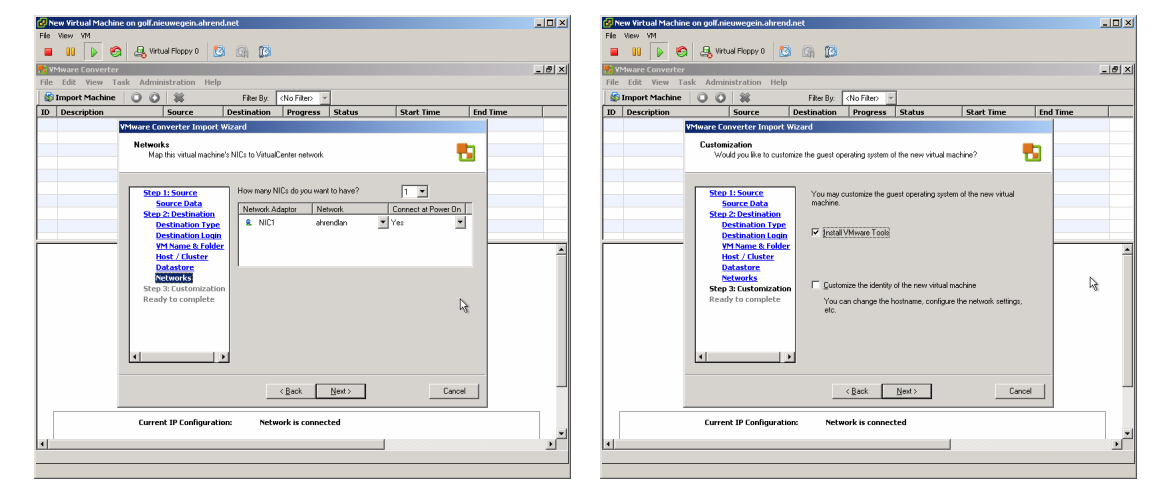

Select the right network connection and select the "Install VMware Tools".

| New Virtual Machine on golf.nieuwegein.ahrend.net                                                                                                    | K     Kew Virtual Machine on golf.nieuwegein.ahrend.net                                                                                                    |
|----------------------------------------------------------------------------------------------------|----------------------------------------------------------------------------------------------------|
| 📲 🔢 🕟 🧐 🖳 Virtual Floppy 0 🔯 🕼 🕅                                                                                                    | 冒 👔 🕟 🧐 🖳 Virtual Ploppy 0 🔯 🖓 🔞                                                                                                    |
| WMware Converter<br>File Edit View Task Administration Help                                                                                                    |                                                                                                    |
| 🕼 Import Machine 💿 💿 🗱 Filter By: 🕐 Ther By:                                                                                                    | 🕼 Import Machine 🛛 🗿 🗱 Filter By: <a href="https://www.selfarthitting.com">https://www.selfarthitting.com</a>                                                                                                    |
| ID Description Source Destination Progress Status Start Time End Time                                                                                                    | ID Description Source Destination Progress Status Start Time End Time                                                                                                    |
| Personal Converter Import Viscoid      Ready to Cooperative     An them the options your work to use?      Step 1: Searce Data     Searce Data     Searce | 1       Import a physical m       local machine       I mograts       J mograts       02/02/2007 00       2 mint remaining         2       Task (0 1)       Import a physical machine       Tool (0 1)       Import a physical machine       Tool (0 1)       Tool (0 1)       Tool (0 1)         Fask Programs       From Tocal machine       Toc (0 1)       Tool (0 1)       Tool (0 1)       Tool (0 1)       Tool (0 1)         Fask Programs       From Tocal machine       Toc (0 1)       Tool (0 1)       Tool (0 1)       Tool (0 1)         Fask Programs       From Tocal machine       Toc (0 1)       Tocal machine       Toc (0 1)       Tocal machine |
| Customization                                                                                                    | Source System Information Destination Customization                                                                                                    |
| Every on the rew Yukud Machine after creation     Every on the rew Yukud Machine after creation     Every on the rew Yukud Machine after crea | Nachine Type: Physical Machine Not customized     Name/IP Address: local machine      Destination System Information     VC Server: n nh-nog-a6     Victual Machine Eric, VM     Location: An eriol Test     out/informeretinal endated                                                                                                    |
|                                                                                                    |                                                                                                    |

Check all your setting and lets Rock and Roll or hit the "Finish Button". Depending on the size of your disks en the speed of your network the P2V action will take some time, after that your new VM (an exact copy of your physical machine) is up and running :-).